| Résolution de nom de domaine                    |                                               |  |
|-------------------------------------------------|-----------------------------------------------|--|
| Procédure de résolution de nom de domaine       |                                               |  |
| Gis                                             |                                               |  |
| VG InfoService<br>6 rue de Lisbonne 75008 Paris | Cerfal Montsouris<br>2 rue Lacaze 75014 Paris |  |
| Auteur : Seko FOFANA                            | Date de publication : 09/2017                 |  |

| Objectif   | Rediriger l'adresse IP du serveur pour l'associer à un nom de domaine                                                   |
|------------|----------------------------------------------------------------------------------------------------|
| Ressources |                                                                                                    |
| Outils     | <ul> <li>Ordinateur</li> <li>Serveur fonctionnel Windows srv 2008 R2</li> <li>Accès à une connexion internet</li> </ul> |
| URL        | https://technet.microsoft.com/fr-fr/library/cc753041(v=ws.11).aspx                                                      |

## Convention

Par convention, les informations particulières seront mises en avant tout au long de cette procédure en respectant les règles et mise en page ci-dessous :

Ce paragraphe apporte à l'utilisateur une information qui pourra l'aider ou lui rappeler un ou plusieurs points précis et utiles pour sa réalisation.

*Ce paragraphe apporte à l'utilisateur une information importante sur un ou plusieurs points précis. Celle-ci est indispensable pour la bonne réalisation de la procédure.* 

## Sélectionnez la machine virtuelle ici « bdtmastersrv.bdtmedia.local »

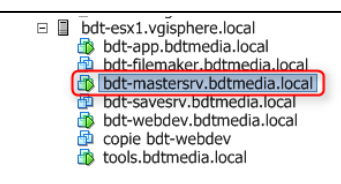

|  | âc | hes | de | base |
|--|----|-----|----|------|
|--|----|-----|----|------|

- Arrêter la machine virtuelle
- Interrompre la machine virtuelle
- Modifier les paramètres de machine virtuelle

#### Explorer plus loin

- En savoir plus sur les machines virtuelles
- En savoir plus sur l'installation d'un système d'exploitation

### Sélectionnez « Outils d'administration », puis DNS

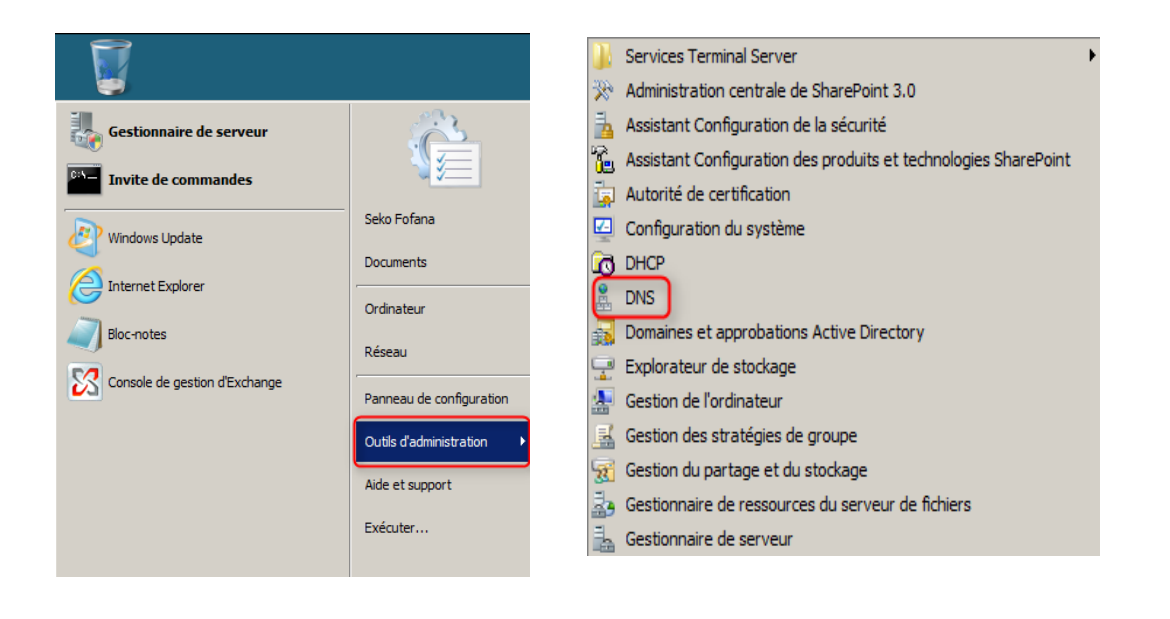

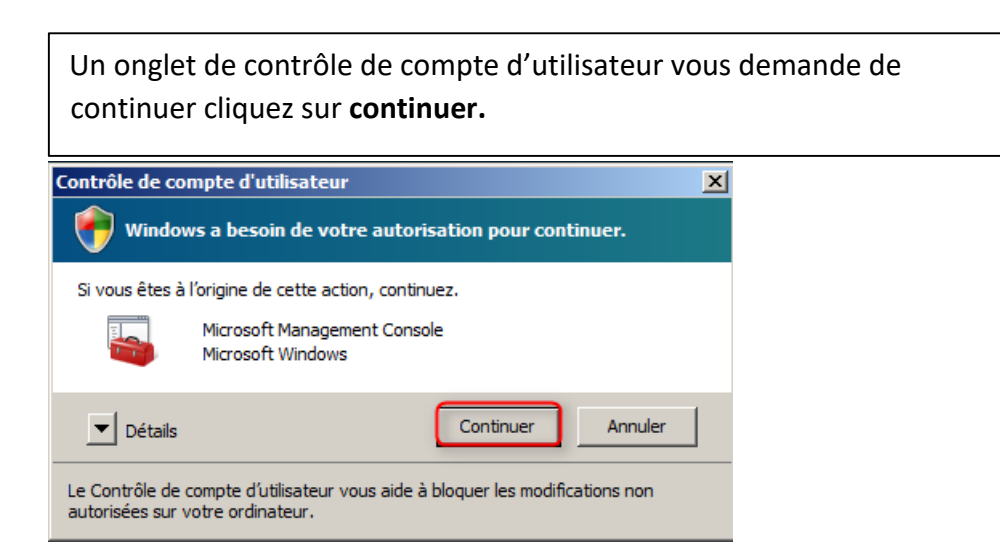

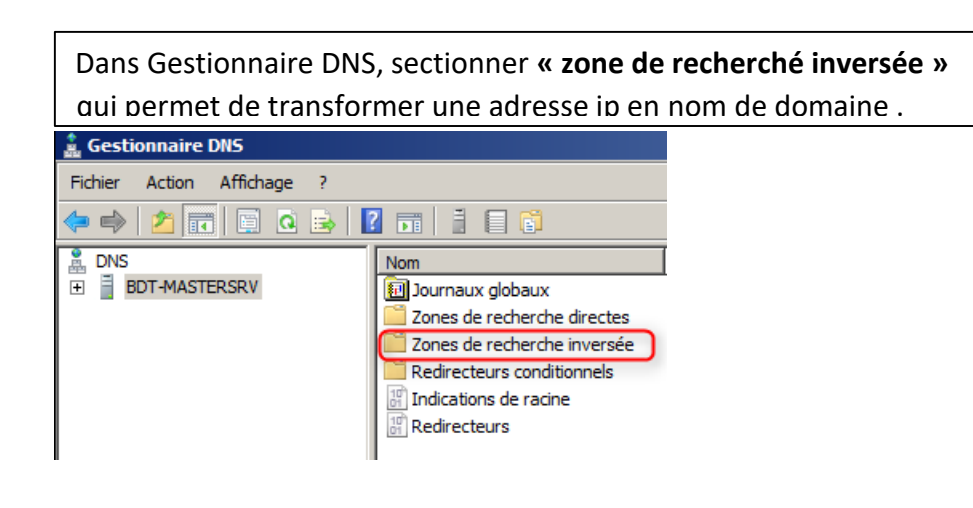

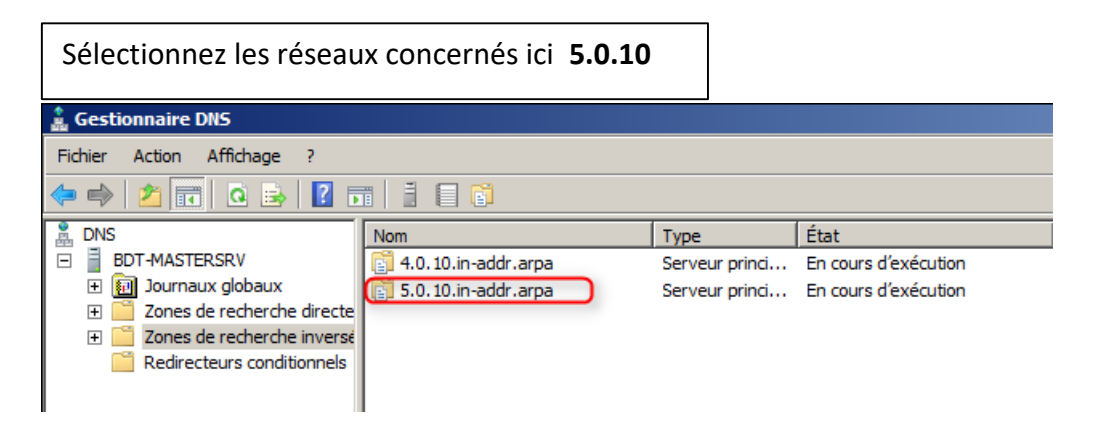

| Nous pouvons voir les autres pointeurs qui sont dans le réseaux <b>10.0.5</b> |                      |                               |                     |
|-------------------------------------------------------------------------------|----------------------|-------------------------------|---------------------|
| Nom                                                                           | Туре                 | Données 🔺                     | Horodateur          |
| (identique au dossier parent)                                                 | Source de nom (SOA)  | [22], bdt-mastersrv.bdtmed    | statique            |
| (identique au dossier parent)                                                 | Serveur de noms (NS) | bdt-mastersrv.bdtmedia.local. | statique            |
| 10.0.5.2                                                                      | Pointeur (PTR)       | bdt-mastersrv.bdtmedia.local. | 14/09/2017 05:00:00 |
| 10.0.5.40                                                                     | Pointeur (PTR)       | bdt-savesrv.bdtmedia.local.   | 08/04/2013 11:00:00 |
| 10.0.5.37                                                                     | Pointeur (PTR)       | bdt-talend.bdtmedia.local.    | statique            |

| On clique droit et on clique « Nouveau pointeur (PTR) »                                                                                                    |   |  |
|----------------------------------------------------------------------------------------------------|---|--|
| Mettre à jour un fichier de données du serveur<br>Charger à nouveau<br>Nouveau pointeur (PTR)<br>Nouvel alias (CNAME)<br>Nouvelle délégation<br>Nouveaux enregistrements |   |  |
| Toutes les tâches                                                                                                    | • |  |
| Actualiser<br>Exporter la liste                                                                                                    |   |  |
| Affichage                                                                                                    | • |  |
| Réorganiser les icônes<br>Aligner les icônes<br>Propriétés                                                                                                    |   |  |
| Aide                                                                                                    |   |  |

# On rentre l'adresse ip qu'on veut pointer ici 10.0.5.43

| Nom                           | Туре                 | Données 🔺                     | Horodateur          |
|-------------------------------|----------------------|-------------------------------|---------------------|
| (identique au dossier parent) | Source de nom (SOA)  | [22], bdt-mastersrv.bdtmed    | statique            |
| (identique au dossier parent) | Serveur de noms (NS) | bdt-mastersrv.bdtmedia.local. | statique            |
| 10.0.5.2                      | Pointeur (PTR)       | bdt-mastersrv.bdtmedia.local. | 14/09/2017 05:00:00 |
| 10.0.5.40                     | Pointeur (PTR)       | bdt-savesrv.bdtmedia.local.   | 08/04/2013 11:00:00 |
| 10.0.5.37                     | Pointeur (PTR)       | bdt-talend.bdtmedia.local.    | statique            |
| 10.0.5.43                     | Pointeur (PTR)       | bdt-vision.bdtmedia.local.    | statique            |

# C'est terminé 10.0.5.43 pointe à nouveau sur bdt-vision.bdtmedia.local

| ← → C ③ Non sécurisé 10.0.5.43/glpi/ |                |
|--------------------------------------|----------------|
|                                      | Glpi           |
|                                      | ldentifiant    |
|                                      | A Mot de passe |
|                                      | Envoyer        |
|                                      |                |

Nous pouvons voir que le site GLPI peut être accéder par 10.0.5.43 et bdt-vision.bdtmedia.local

| $\leftrightarrow$ $\rightarrow$ C (i) Non sécurisé bdt-vis | sion.bdtmedia.loca/glpi/ |
|------------------------------------------------------------|--------------------------|
|                                                            | Glpi                     |
|                                                            | dentifiant  Mot de passe |
|                                                            | Envoyer                  |